# IT Essentials 5.0

# 10.3.1.8 Лабораторная работа — настройка брандмауэра Windows 7

Распечатайте и выполните эту лабораторную работу.

В этой лабораторной работе изучается брандмауэр Windows 7 и выполняется настройка некоторых дополнительных параметров.

#### Рекомендуемое оборудование

- Два компьютера, подключенные друг к другу напрямую либо через концентратор или коммутатор.
- OC Windows 7, установленная на обоих компьютерах.
- Компьютеры должны находиться в одной рабочей группе и иметь общую маску подсети.

### Действие 1

На компьютере 1 щёлкните правой кнопкой мыши рабочий стол и выберите Создать > Папку.

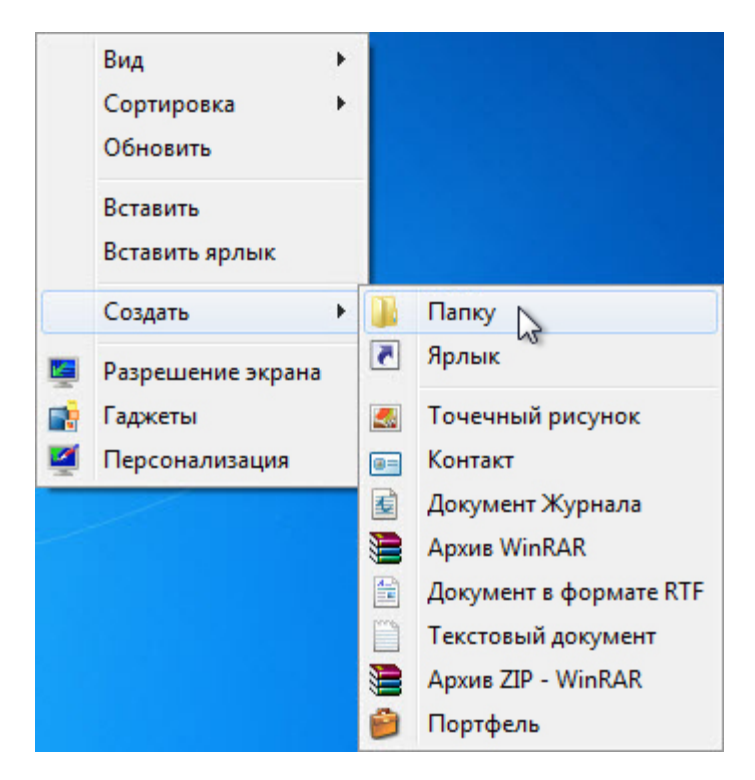

Задайте имя новой папке - Cisco.

Щёлкните правой кнопкой мыши на папке Cisco и выберите Предоставить общий доступ > Расширенная настройка общего доступа > Расширенная настройка общего доступа.

Откроется окно «Расширенная настройка общего доступа».

| предыдущие версии                                                                                                    | Настройка                                                                                   |
|----------------------------------------------------------------------------------------------------|---------------------------------------------------------------------------------------------|
| Общие Доступ                                                                                                    | Безопасность                                                                                |
| Общий доступ к сетевым файлам и пап<br>Своо<br>Нет общего доступа<br>Сетевой путь:<br>Нет общего доступа<br>Общий доступ                                                | Расширенная настройка общего доступа                                                        |
| Расширенная настройка общего доступ<br>Предоставляет пользовательские разд<br>общие папки и задает другие дополнит<br>общего доступа.<br>இ Расширенная настройка        | Добавить Удалить<br>Ограничнть число одновременных 20 🔅<br>пользователей до:<br>Примечание: |
| Защита паролем<br>У пользователей должны быть учетная<br>на этом компьютере для доступа к общ<br>Изменить этот параметр можно через<br><u>сетями и общим доступом</u> . | Разрешения Кэширование<br>ОК Отмена Применить                                               |

Предоставьте общий доступ к этой папке, используя имя по умолчанию Cisco.

На компьютере 2 нажмите кнопку Пуск, затем выберите Панель управления > Центр управления сетями и общим доступом > Сеть.

Дважды щёлкните компьютер 1.

| ~~~~                                                                                     |                                                                      | × |
|------------------------------------------------------------------------------------------|----------------------------------------------------------------------|---|
| СЭО 🗢 🖳 🕨 Сеть 🔹 .                                                                       | JOHN-PC > + + Inouck: JOHN-PC                                        | ٩ |
| <u>Ф</u> айл <u>П</u> равка <u>В</u> ид С <u>е</u> рв                                    | ис <u>С</u> правка                                                   |   |
| Упорядочить 🔻 Центр у                                                                    | иправления сетями и общим доступом Показать удаленные принтеры 📲 💌 🗍 | 0 |
| Библиотеки<br>Видео<br>Документы<br>№ Изображения<br>Музыка<br>№ Компьютер<br>Элемент: 3 | Сіsco<br>Общая папка<br>Общий принтер<br>VP Folder<br>Общая папка    |   |

Видна ли теперь общая папка Cisco?

Примечание. Если ответ отрицательный, обратитесь за помощью к инструктору.

Закройте Сеть.

**Примечание**. При выполнении оставшейся части лабораторной работы используйте компьютер 1, если не указано иначе.

#### Действие 2

Перейдите к брандмауэру Windows 7.

Выберите Пуск > Панель управления > Система и безопасность > Брандмауэр Windows.

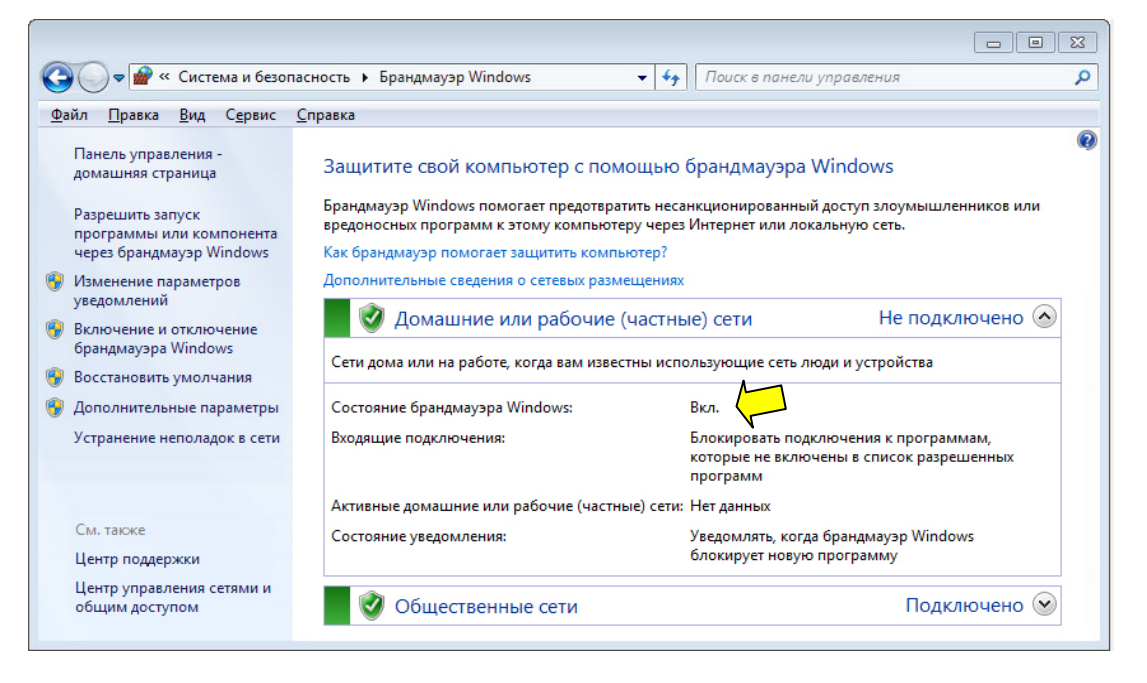

Индикатор брандмауэра показывает состояние брандмауэра. Стандартная настройка – «Включен».

В поле ниже укажите преимущества брандмауэра Windows.

#### Действие 3

Перейдите по ссылке Разрешить запуск программы или компонента через брандмауэр Windows.

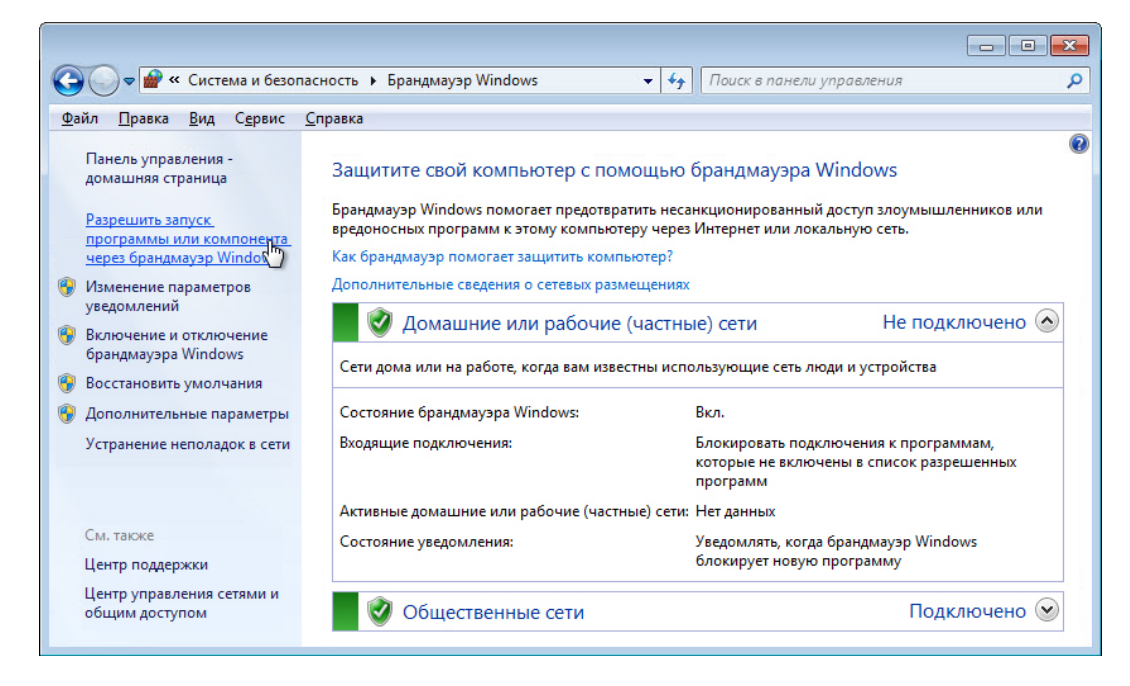

# Действие 4

Откроется окно «Разрешенные программы».

| 0-                                    | « Брандмауэр Windows 🕨 Разрешенные про                      | граммы 👻 🍫 Пои                 | іск в панели управления 🔎 |
|---------------------------------------|-------------------------------------------------------------|--------------------------------|---------------------------|
| <u>Ф</u> айл Правка                   | а <u>В</u> ид С <u>е</u> рвис <u>С</u> правка               |                                |                           |
|                                       |                                                             |                                |                           |
|                                       | разрешить связь для программ чере                           | з брандмауэр Windows           |                           |
| L L L L L L L L L L L L L L L L L L L | Чтобы добавить, изменить или удалить разреши<br>параметры". | енные программы и порты, нажми | те кнопку "Изменить       |
|                                       | иски разрешения связи для программы.                        | EN 🛞                           | менить параметры          |
| r i                                   |                                                             |                                |                           |
|                                       | Разрешенные программы и компоненты:                         |                                |                           |
|                                       | Название                                                    | Домашняя или рабочая (частная  | ) Публичные 📥             |
|                                       | 🔲 BranchCache - клиент размещенного кэ                      |                                |                           |
|                                       | BranchCache - обнаружение кэширующ                          |                                |                           |
|                                       | BranchCache - получение содержимого                         |                                |                           |
|                                       | 🗌 BranchCache - сервер размещенного кэ                      |                                |                           |
|                                       | Secure Socket Tunneling Protocol                            |                                |                           |
|                                       | 🗹 Беспроводные переносные устройства                        | $\checkmark$                   |                           |
|                                       | Дистанционное управление рабочим ст                         |                                |                           |
|                                       | Домашняя группа                                             | $\checkmark$                   |                           |
|                                       | 🗹 Журналы и оповещения производитель                        | $\checkmark$                   |                           |
|                                       | ПИнструментарий управления Windows (                        |                                |                           |
|                                       | ПИнфраструктура одноранговых подклю                         |                                |                           |
|                                       | Координатор распределенных транзакц                         |                                |                           |
|                                       |                                                             | Сведе                          | ния Удалить               |
|                                       |                                                             | Разрешить д                    | ругую программу           |
|                                       |                                                             |                                | Отмена                    |

Программы и службы, не блокируемые брандмауэром Windows, будут помечены флажками.

Можно добавлять приложения к этому списку. Это может быть необходимо, если у клиента имеется приложение, требующее связи с внешней сетью, но по какой-то причине брандмауэр Windows не может выполнить настройку автоматически. Для завершения данной процедуры необходимо войти в систему на этом компьютере в качестве администратора.

#### Перейдите по ссылке Риски разрешения связи для программы.

Откроется окно «Справка и поддержка».

| 🕜 Справка и подде                                                          | ержка                                               |                                                           |                                                                      |                                                      |                                                    |                                       |                                         |                                 |                              |                                      |                                       | • 🗙                |
|----------------------------------------------------------------------------|-----------------------------------------------------|-----------------------------------------------------------|----------------------------------------------------------------------|------------------------------------------------------|----------------------------------------------------|---------------------------------------|-----------------------------------------|---------------------------------|------------------------------|--------------------------------------|---------------------------------------|--------------------|
|                                                                            |                                                     |                                                           |                                                                      |                                                      |                                                    |                                       | Z                                       |                                 | R                            | Спроси                               | гь Пара                               | аметры 🔻           |
|                                                                            | Поиск                                               | з справке                                                 |                                                                      |                                                      |                                                    |                                       |                                         |                                 |                              | 9                                    |                                       |                    |
| В чем состои<br>При добавлении<br>определенной пр                          | т риск ра<br>программа<br>рограмме р                | ізрешения<br>ы в список ра<br>азрешается                  | я доступа<br>азрешенных<br>передавать /                              | програм<br>программ<br>данные от                     | ммам ч<br>м в бранд<br>компьют                     | іерез<br>мауэре<br>ера илі            | бранд<br>е или пр<br>и на нег           | цмауэр<br>ой откры<br>о через   | р?<br>ытии по<br>з бранд     | орта бран<br>(мауэр. Ра              | ідмауэр<br>ізрешен                    | а                  |
| Каждый раз, когд<br>безопасным. Чем<br>появляется у хаке<br>компьютера для | а открывае<br>и больше р<br>ров и вред<br>распростр | тся порт или<br>азрешенных<br>оносных про<br>анения вредо | и программе<br>программе<br>программи<br>ограмм для з<br>оносных про | е разрешае<br>или откры<br>запуска че<br>ограмм на , | ется связы<br>пых порто<br>ервей, пол<br>другие ко | через<br>ов имее<br>тучени:<br>омпьют | брандм<br>ет бран,<br>я достуг<br>геры. | ауэр, к<br>амауэр,<br>та к фай  | омпью<br>тем бо<br>йлам и.   | отер станс<br>ольше во:<br>ли испол  | эре,<br>овится м<br>зможно<br>ъзовани | іенее<br>стей<br>я |
| Обычно безопасі<br>открытым до тех<br>программы в спи<br>соединения.       | нее добави<br>пор, пока н<br>1сок разреі            | гь программ<br>іе будет закр<br>шенных прог               | іу в список и<br>чыт, независи<br>грамм, «отве                       | исключени<br>имо от того<br>ерстие» отн              | ий вместо<br>о, исполь<br>крывается                | откры<br>зует ег<br>я тольк           | тия пор<br>о прогр<br>ю при н           | ота. Еслі<br>рамма и<br>необход | и откры<br>или нет<br>имости | ыт порт, т<br>. При доб<br>и для опр | о он ост<br>авлении<br>еделенн        | ается<br>И<br>ЮГО  |
| Чтобы уменьшит                                                             | ъ риск воз                                          | иожной опас                                               | сности, пост                                                         | упайте сле                                           | едующим                                            | і образ                               | ом.                                     |                                 |                              |                                      |                                       |                    |
| <ul> <li>Разрешайте п<br/>из списка иск.</li> </ul>                        | рограмму<br>лючений и                               | или открыва<br>закрывайте                                 | йте порт, то.<br>порты, если                                         | лько если<br>і они болы                              | это дейст<br>ше не нух                             | витель<br>жны.                        | но нео                                  | бходимо                         | о, а так                     | же удаля                             | йте прог                              | раммы              |
| • Никогда не ра                                                            | зрешайте                                            | неизвестной                                               | программе                                                            | связь чере                                           | ез брандм                                          | ауэр.                                 |                                         |                                 |                              |                                      |                                       |                    |
| 🔬 Дополнительны                                                            | ые парамет                                          | ры поддерж                                                | ки                                                                   |                                                      |                                                    |                                       |                                         |                                 |                              |                                      |                                       |                    |
|                                                                            |                                                     |                                                           |                                                                      |                                                      |                                                    |                                       |                                         |                                 | 1                            | Автоном                              | ная спр                               | авка 🔻             |

Создание слишком большого числа исключений в файле «Программы и службы» может повлечь негативные последствия. Опишите негативные последствия большого количества исключений.

Закройте окно «Справка и поддержка».

# Действие 5

С компьютера 1 выполните следующие действия:

Щёлкните окно «Разрешенные программы», чтобы активировать его.

| C→                          | Брандмауэр Windows 🕨 Разрешенные прог                   | раммы 👻 🍫 Поиск                 | с в панели управления 🛛 🔎 |
|-----------------------------|---------------------------------------------------------|---------------------------------|---------------------------|
| <u>Ф</u> айл <u>П</u> равка | <u>В</u> ид С <u>е</u> рвис <u>С</u> правка             |                                 |                           |
|                             |                                                         |                                 |                           |
| Pa                          | зрешить связь для программ через                        | брандмауэр Windows              |                           |
| Что<br>пар                  | обы добавить, изменить или удалить разреше<br>раметры". | нные программы и порты, нажмите | екнопку "Изменить         |
| Рис                         | ки разрешения связи для программы.                      | 🛞 Изм                           | енить параметры           |
| P                           | азрешенные программы и компоненты:                      |                                 |                           |
| ł                           | Название                                                | Домашняя или рабочая (частная)  | Публичные 🔺               |
|                             | 🗌 BranchCache - клиент размещенного кэ                  |                                 |                           |
|                             | 🗌 BranchCache - обнаружение кэширующ                    |                                 |                           |
|                             | 🗌 BranchCache - получение содержимого                   |                                 |                           |
|                             | 🗌 BranchCache - сервер размещенного кэ                  |                                 |                           |
|                             | Secure Socket Tunneling Protocol                        |                                 |                           |
|                             | 🗹 Беспроводные переносные устройства                    | $\checkmark$                    |                           |
|                             | 🗌 Дистанционное управление рабочим ст                   |                                 |                           |
|                             | 🗖 Домашняя группа                                       |                                 |                           |
|                             | 🗹 Журналы и оповещения производитель                    | $\checkmark$                    |                           |
|                             | 🗌 Инструментарий управления Windows (                   |                                 |                           |
|                             | 🗌 Инфраструктура одноранговых подклю                    |                                 |                           |
|                             | 🗌 Координатор распределенных транзакц                   |                                 | □ <b>▼</b>                |
|                             |                                                         | Сведени                         | ия Удалить                |
|                             |                                                         | Разрешить дру                   | гую программу             |
|                             |                                                         | ОК                              | Отмена                    |

Для отключения исключения снимите флажок Общий доступ к файлам и принтерам > нажмите кнопку «ОК».

С компьютера 2 выполните следующие действия:

Откройте сетевое подключение к компьютеру 1.

Последовательно выберите Пуск > Панель управления > Центр управления сетями и общим доступом > Сеть.

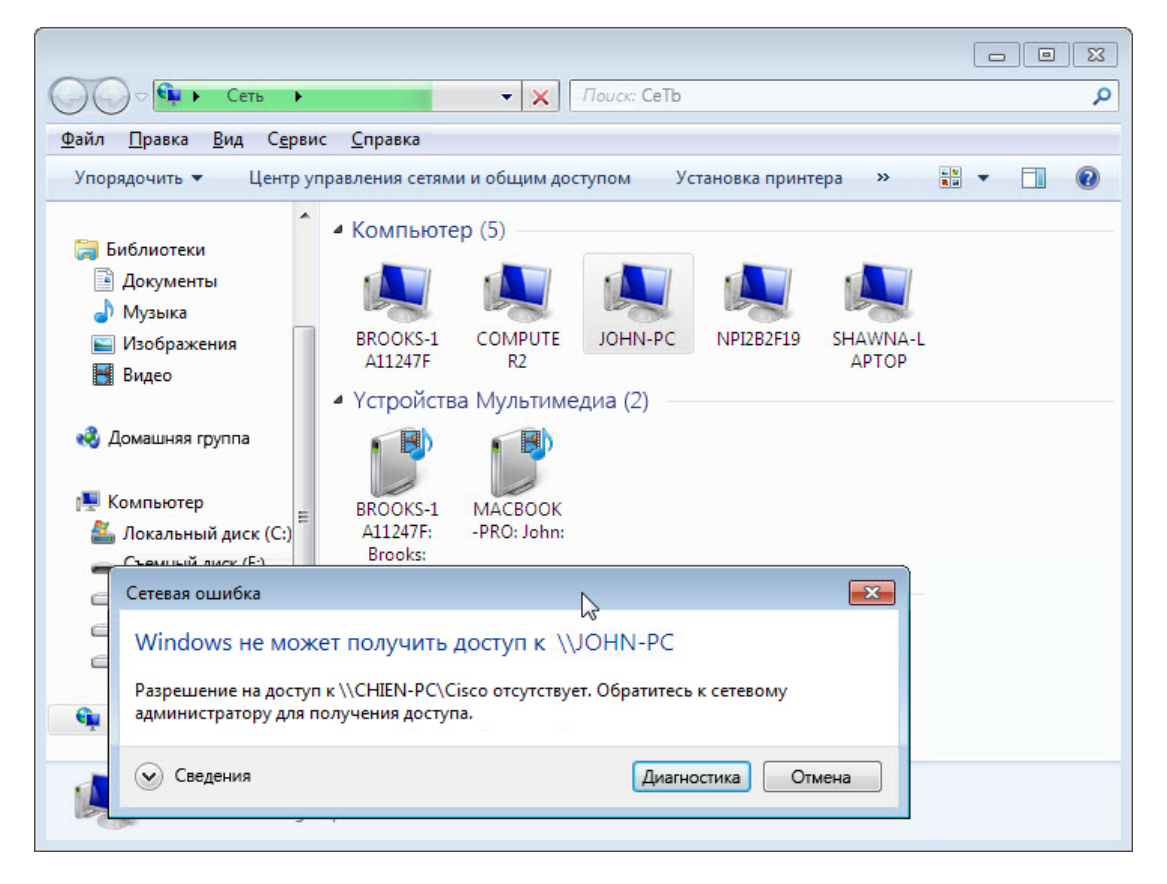

Можно ли подключиться к компьютеру 1?

С компьютера 1 выполните следующие действия:

Для включения исключения установите флажок Общий доступ к файлам и принтерам > нажмите кнопку «ОК».

С компьютера 2 выполните следующие действия: Обновите окно Сеть и подключитесь к компьютеру 1.

|                                                                                          |                                                                    |   | × |
|------------------------------------------------------------------------------------------|--------------------------------------------------------------------|---|---|
| Cers                                                                                     |                                                                    |   | ~ |
| <u>Ф</u> аил <u>п</u> равка <u>в</u> ид С                                                | Сервис справка                                                     |   | 0 |
| Упорядочить  Цен Библиотеки Документы Музыка Изображения Видео Домашняя группа Компьютер | нтр управления сетями и общим доступом Показать удаленные принтеры | • |   |
| Элемент: 3                                                                               |                                                                    |   |   |

Можно ли подключиться к компьютеру 1?

Завершите сеанс на компьютере 2. Используйте компьютер 1 в оставшейся части лабораторной работы.

# Действие 6

Выберите Пуск > Панель управления > Система и безопасность > Администрирование > Брандмауэр Windows в режиме повышенной безопасности > Правила для входящих подключений.

| 🔐 Брандмауэр Windows в режиме повышенной безопасности |                                                                                                    |                     |          |          |            |   |                        |
|-------------------------------------------------------|----------------------------------------------------------------------------------------------------|---------------------|----------|----------|------------|---|------------------------|
| Файл Действие Вид Справ                               | ка                                                                                                    |                     |          |          |            |   |                        |
| 🗢 🄿 🖄 🖬 😖 👔 🖬                                         |                                                                                                    |                     |          |          |            |   |                        |
| 💣 Брандмауэр Windows в режин                          | Правила для входящих подключений                                                                      |                     |          |          |            |   | Действия               |
| 🧱 Правила для входящих по,                            | Има                                                                                                   | Группа              | Профиль  | Включено | Действие   | • | Правила для входящих 🔺 |
| Правила для исходящего г                              | Обнатуриение сети (имена NetBios - вураяциий)                                                         | Обнарюкение         | Общие    | Ла       | Разрениять |   | Создать правидо        |
| ฐ Правила безопасности по,                            | Обнаружение сети (общий - WSD - входящий)                                                             | Обнаружение         | Лонии    | Цат      | Разрешить  |   | создать правило        |
| Наблюдение                                            | Обнаружение сети (общий - WSD - входящий трафик)                                                      | Обнаружение         | Цастный  | Нет      | Разрешить  |   | Фильтровать по п •     |
|                                                       | Оснаружение сети (общий - WSD - входящий трафик)     Оснаружение сети (общий - WSD - входящий трафик) | Обнаружение         | Общие    | Нет      | Разрешить  |   | 🍸 Фильтровать по с 🕨   |
|                                                       | Обнаружение сети (события WSD - входящий трафик)                                                      | Обнаружение         | Изстиний | Нет      | Разрешить  |   | Фильтровать по г       |
|                                                       | Обнаружение сети (события WSD - входящий трафик)     Обнаружение сети (события WSD - входящий трафик) | Обнаружение         | Общие    | Нет      | Разрешить  |   | -                      |
|                                                       | Обнаружение сети (события WSD - входящий трафик)                                                      | Обнаружение         | Ломен    | Нет      | Разрешить  |   | вид                    |
|                                                       | Общий аостла к файлам и принтерам (LLMNR U                                                            | обпаружение         | Общие    | Ла       | Разрешить  | Ξ | 🗋 Обновить             |
|                                                       | Отки<br>Общий доступ к файдам и принтерам (LLMNR U                                                    | лючить правило      | Ломен Ч  | Нет      | Разрешить  |   | 📑 Экспортировать с     |
|                                                       | Общий доступ к файлам и принтерам (вхоляции В. пр                                                     |                     | Общие    | Нет      | Разрешить  |   | Оправиа                |
|                                                       | Общий доступ к файлам и принтерам (входящи                                                            | 103416              | Частный  | Ла       | Разрешить  |   | Справка                |
|                                                       | Коп                                                                                                   | ировать             | Ломен    | Нет      | Разрешить  |   | Домашняя группа: вхо 🔺 |
|                                                       | Удал                                                                                                  | лить                | Частный  | Нет      | Разрешить  |   | Отключить прави        |
|                                                       | Общий доступ к файдам и принтерам (входящи Сво                                                        | йства               | Ломен    | Нет      | Разрешить  |   | K Dimension            |
|                                                       | О Общий доступ к файлам и принтерам (входящи                                                          | 13                  | Общие    | Ла       | Разрешить  |   | а вырезать             |
|                                                       | Общий доступ к файлам и принтерам (алаграм Спр.                                                       | авка                | Общие    | Нет      | Разрешить  |   | 🗄 Копировать           |
|                                                       | Общий доступ к файлам и принтерам (датаграммы NetBio                                                  | оs - вх Общий досту | Частный  | Нет      | Разрешить  |   | 🗙 Удалить              |
|                                                       | О Общий доступ к файлам и принтерам (датаграммы NetBio                                                | оз - вх Общий досту | Домен    | Да       | Разрешить  |   | 🖾 Свойства             |
|                                                       | Общий доступ к файлам и принтерам (имена NetBios - вхо                                                | одящ Общий досту    | Домен    | Нет      | Разрешить  | - |                        |
| < III +                                               | <                                                                                                    |                     |          |          | •          |   | [ Справка              |
| Открытие окна свойств выбранног                       | о объекта.                                                                                            |                     |          |          |            |   |                        |

Разверните окно, чтобы можно было увидеть полное имя правил для входящих подключений. Найдите «Общий доступ к файлам и принтерам (эхо-запрос – входящий трафик ICMPv4)».

Щёлкните правило правой кнопкой мыши, выберите **Свойства > вкладка Дополнительно >** нажмите кнопку **Настроить**.

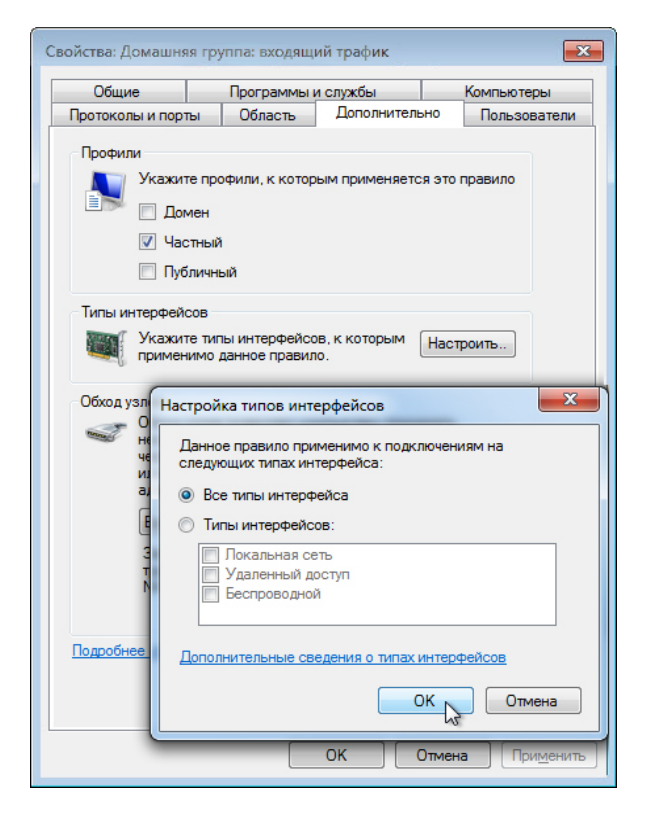

На вкладке «Дополнительно» отображается профиль(-и), используемый компьютером, а в окне «Настройка типов интерфейсов» отображаются различные подключения, настроенные на компьютере.

Нажмите кнопку ОК.

Перейдите на вкладку Программы и службы.

Откроется окно «Настройка параметров службы».

| o ronor on or on op tor                                                                                                    | Область Дополнительно                                                                                                    | Пользователи                                                                                                    |   |
|----------------------------------------------------------------------------------------------------|----------------------------------------------------------------------------------------------------|----------------------------------------------------------------------------------------------------|---|
| Общие                                                                                                    | Программы и службы                                                                                                    | Компьютеры                                                                                                    |   |
| Ірограммы  Все пр  Зта про                                                                                                    | ограммы, отвечающие указанным у<br>ограмма:                                                                                                    | словиям                                                                                                    |   |
| Службы<br>Укажите с<br>применяет                                                                                                    | лужбы, к которым<br>гся это правило.                                                                                                    | раметры                                                                                                    |   |
| ~                                                                                                    |                                                                                                    |                                                                                                    |   |
| роика параметро                                                                                                    | в служові                                                                                                    |                                                                                                    |   |
| Применять ко все<br>Применять только                                                                                                    | м программам и службам<br>о к службам                                                                                                    |                                                                                                    |   |
| Применять ко все<br>Применять только<br>Применять к служ<br>Имя                                                                                                    | м программам и службам<br>о к службам<br>:бе:                                                                                                    | Краткое имя                                                                                                    | • |
| Применять ко все<br>Применять только<br>Применять к служ<br>Имя<br>Адаптивная р                                                                                                    | м программам и службам<br>о к службам<br>бе:<br>егулировка яркости                                                                                                    | Краткое имя<br>SensrSvc                                                                                                    |   |
| Применять ко все<br>Применять только<br>Применять к служ<br>Имя<br>Одаптивная р<br>Сведения о пр<br>Служба шлюз                                                                                                    | м программам и службам<br>о к службам<br>кбе:<br>егулировка яркости<br>риложении<br>а уровня приложения                                                                                                    | Краткое имя<br>SensrSvc<br>Appinfo ><br>ALG иpSvc                                                                                       |   |
| Применять ко все<br>Применять только<br>Применять к служ<br>Имя<br>Сведения о пр<br>Сведения о пр<br>Служба шлюз<br>Служба базов                                                                                                    | м программам и службам<br>о к службам<br>сбе:<br>егулировка яркости<br>риложении<br>а уровня приложения<br>юй фильтрации<br>о совместимости приложений                                                                                                    | Краткое имя<br>SensrSvc<br>Appinfo ><br>ALG IpSvc<br>BFE ^<br>AeLookupSvc                                                               | • |
| Применять ко все<br>Применять только<br>Применять к служ<br>Имя<br>Сведения о пр<br>Служба шлюз<br>Служба базов<br>Информация<br>Служба шлюз                                                                                                    | м программам и службам<br>о к службам<br>кбе:<br>егулировка яркости<br>риложении<br>а уровня приложения<br>юй фильтрации<br>о совместимости приложений<br>а уровня приложения                                                                                                    | Краткое имя<br>SensrSvc<br>Appinfo ><br>ALG ирSvc<br>BFE ^<br>AeLookupSvc<br>ALG                                                        |   |
| Применять ко все<br>Применять только<br>Применять к служ<br>Имя<br>Сведения о пр<br>Служба шлюз<br>Служба базов<br>Информация<br>Служба шлюз                                                                                                    | м программам и службам<br>о к службам<br>сбе:<br>егулировка яркости<br>риложении<br>а уровня приложения<br>о совместимости приложений<br>на уровня приложения<br>ие приложения                                                                                                    | Краткое имя<br>SensrSvc<br>Appinfo Э<br>ALG прSvc<br>BFE ^<br>AeLookupSvc<br>ALG<br>AppIDSvc                                            | • |
| Применять ко все<br>Применять только<br>Применять к служ<br>Имя<br>Сведения о пр<br>Сружба шлюз<br>Служба шлюз<br>Служба шлюз<br>Служба шлюз<br>Служба шлюз<br>Удостоверени<br>Установщик А                                                                 | м программам и службам<br>о к службам<br>сбе:<br>егулировка яркости<br>риложении<br>а уровня приложения<br>юй фильтрации<br>о совместимости приложений<br>на уровня приложения<br>не приложения<br>ActiveX (AxInstSV)                                                                     | Краткое имя<br>SensrSvc<br>Appinfo Э<br>ALG IpSvc<br>BFE C<br>AeLookupSvc<br>ALG<br>AppIDSvc<br>AxInstSV                                |   |
| Применять ко все<br>Применять только<br>Применять к служ<br>Имя<br>Сведения о пр<br>Сведения о пр<br>Служба шлюз<br>Служба шлюз<br>Служба шлюз<br>Служба шлюз<br>Служба шлюз<br>Служба шлюз<br>Удостоверени<br>Установщик А<br>О Фоновая инте               | м программам и службам<br>о к службам<br>сбе:<br>егулировка яркости<br>риложении<br>а уровня приложения<br>юй фильтрации<br>о совместимости приложений<br>на уровня приложения<br>ие приложения<br>ActiveX (AxInstSV)<br>еллектуальная служба передачи                                    | Краткое имя<br>SensrSvc<br>Appinfo ><br>ALG ирSvc<br>BFE ^<br>AeLookupSvc<br>ALG<br>AppIDSvc<br>AxInstSV<br>BITS                        | • |
| Применять ко все<br>Применять только<br>Применять к служ<br>Имя<br>Сведения о пр<br>Сружба шлюз<br>Служба шлюз<br>Служба шлюз<br>Служба шлюз<br>Служба шлюз<br>Служба шлюз<br>Удостоверени<br>Установщик А<br>Очновая инте                                  | м программам и службам<br>о к службам<br>сбе:<br>егулировка яркости<br>риложении<br>а уровня приложения<br>юй фильтрации<br>о совместимости приложений<br>а уровня приложения<br>ие приложения<br>ActiveX (AxInstSV)<br>слясктуальная служба передачи<br>сбе со следующим кратким именем  | Краткое имя<br>SensrSvc<br>Appinfo Э<br>ALG ирSvc<br>BFE С<br>AeLookupSvc<br>ALG<br>AppIDSvc<br>AxInstSV<br>BITS<br>(пример: eventlog): | • |
| Применять ко все<br>Применять только<br>Применять к служ<br>Имя<br>Сведения о пр<br>Сведения о пр<br>Служба шлюз<br>Служба шлюз<br>Служба шлюз<br>Служба шлюз<br>Служба шлюз<br>Служба шлюз<br>Одостоверени<br>Одостоверени<br>Одостоверени<br>Одостоверени | м программам и службам<br>о к службам<br>сбе:<br>егулировка яркости<br>риложении<br>а уровня приложения<br>юй фильтрации<br>о совместимости приложений<br>на уровня приложения<br>не приложения<br>АctiveX (AxInstSV)<br>аллектуальная служба передачи<br>сбе со следующим кратким именем | Краткое имя<br>SensrSvc<br>Appinfo ><br>ALG иpSvc<br>BFE ^<br>AeLookupSvc<br>ALG<br>AppIDSvc<br>AxInstSV<br>BITS<br>(пример: eventlog): |   |

В пространстве ниже перечислите краткие имена четырёх доступных служб.

Нажмите кнопку Отмена.

#### Действие 7

Существует множество приложений, обычно незаметных для пользователя, которым необходимо иметь доступ к компьютеру через брандмауэр Windows. Это команды уровня сети, направляющие трафик в сети и Интернете.

Перейдите на вкладку **Протоколы и порты**. Для настройки ICMP нажмите кнопку **Настроить**. Можно будет увидеть меню, в котором настраиваются исключения ICMP.

| Настройка параметров ICMP 📃 💽                                                                                                    |  |
|----------------------------------------------------------------------------------------------------|--|
| Применять это правило к следующим подключениям по протоколу ICMP:                                                                                                    |  |
| <ul> <li>Все типы ICMP</li> <li>Определенные типы ICMP</li> </ul>                                                                                                    |  |
| <ul> <li>Пакет слишком велик</li> <li>Объект назначения недоступен</li> <li>Понижение скорости источником</li> <li>Перенаправить</li> <li>Эхо-запрос</li> <li>RA (Router Advertisement)</li> <li>Запрос маршрута</li> <li>Превышено время</li> <li>Ошибка параметра</li> <li>Запрос отметки времени</li> <li>Запрос маски адреса</li> </ul> |  |
| Тип ICMP:<br>Тип: 0 т Код: Любой т Добавить                                                                                                    |  |
| Дополнительные сведения о параметрах ICMP<br>ОК Отмена                                                                                                    |  |

В этом примере разрешение входящих эхо-запросов позволяет пользователям сети запрашивать, присутствует ли в ней компьютер. Оно также позволяет видеть, насколько быстро передается информация к компьютеру и от него.

В поле ниже перечислите определенные типы ІСМР.

Закройте все окна.